# epati

## Eduroam Yapılandırması

Ürün: Antikor v2 - Yeni Nesil Güvenlik Duvarı Yapılandırma Örnekleri

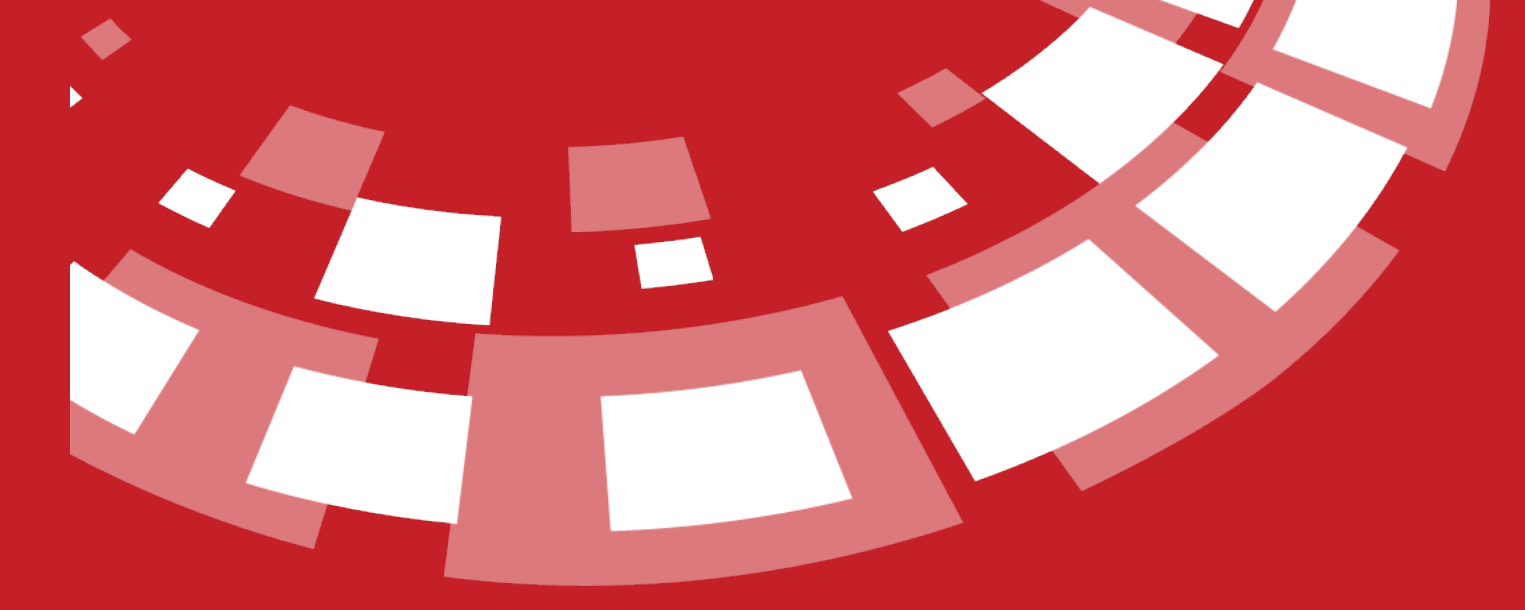

www.epati.com.tr

# **Eduroam Yapılandırması**

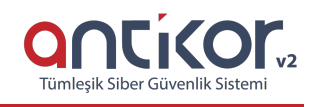

### Kısa Anlatım

**Eduroam**, Education Roaming (Eğitim Gezintisi) kelimelerinin kısaltmasıdır. RADIUS tabanlı altyapı üzerinden 802.1x güvenlik standartlarını kullanarak, eduroam üyesi kurumların kullanıcılarının diğer eğitim kurumlarında da sorunsuzca ağ kullanımını amaçlamaktadır.

#### **Network Şeması**

#### Konfigürasyon

İlk olarak Radius Servisinin çalıştığından emin olunmalıdır.

| RADIUS Servisi | Çalışıyor |  |
|----------------|-----------|--|
|                |           |  |

Sistem Ayarları menüsünden Radius Ayarları seçeneğine tıklanır.

Radius Profilleri bölümünden Ekle ile profil eklenmelidir.

Not: Etki Alanı ayarların yapılacağı kuruma göre değişiklik gösterecektir.

| Profil Adi             | Eduroam        |   |
|------------------------|----------------|---|
| Kapsülleme             | EAP-TTLS / PAP | Ŧ |
| RADIUS Proxy<br>Kullan | Aktif          |   |
| Operatör Etki<br>Alanı | epati.edu.tr   |   |
| Açıklama               | Eduroam        |   |
|                        |                |   |

Kaydetme işlemi yapıldıktan sonra Nas Tanımları sekmesine tıklanır.

| RADIUS Profil           | leri NAS     | S Tanımları | RADIUS Proxy Havuzları  | Proxy Etki Alanları   |            |                                             |                  |
|-------------------------|--------------|-------------|-------------------------|-----------------------|------------|---------------------------------------------|------------------|
|                         |              |             |                         |                       |            |                                             |                  |
|                         |              |             |                         |                       |            | 🛛 🕻 Yenile 🛛 🕇                              | Ekle             |
| XLS CSV PI              | DF           |             |                         |                       |            | ♥ Yenile +   ▼ Filtrele ✔ Ten               | ╋ Ekle<br>emizle |
| XLS CSV PI<br># Durum 🎼 | Profil Adı 🗍 | Kapsülleme  | 🕼 RADIUS Proxy Kullan 🕼 | Operatör Etki Alanı 斗 | Açıklama 🚽 | ♥ Yenile +   ▼ Filtrele ✓ Ten   Iî İşlemler | ₽ Ekle<br>emizle |

**Ekle** butonuna tıklanarak **Nas Tanımları** aşağıda görülen görüntüdeki gibi yapıldıktan sonra, **Kaydet** butonuna tıklanır ve ikinci **Nas** tanımı için tekrar ekle butonuna tıklanır.

Aynı sekme içerisinde bulunan **Radius Proxy Havuzları** sekmesine tıklanır. **Ekle** butonu ile Radius Proxy Havuz eklenmelidir.

| DIUS Proxy Havuzla | rı - Yeni Kayıt | ×                  |
|--------------------|-----------------|--------------------|
| Havuz Adı          | Eduroam-FTLR    |                    |
| Havuz Tipi         | Fail Over       | v                  |
| Açıklama           | Eduoram-Ftlr    |                    |
|                    |                 |                    |
|                    |                 | 🖉 İptal 🛛 🖺 Kaydet |

Kaydedilen Radius Proxy Havuzunda Sunucular butonuna tıklanarak sunucu eklenmelidir.

| # | Havuz Adı        | Havuz<br>L Tipi | J1 | Açıklama                              | 1t | İşlemler  |                |          |
|---|------------------|-----------------|----|---------------------------------------|----|-----------|----------------|----------|
| 1 | EDUROAM-<br>FTLR | Fail Over       |    | Diğer Alan Adları EDUROAM'a<br>gönder |    | C Düzenle | <u>ष</u> ी Sil | Sunucula |

Ekle butonuna tıklanarak, ilk ve ikinci sunucu eklenir.

| RADIUS Proxy Havuzla | arı - Kayıt Düzeltme                 | ×   |
|----------------------|--------------------------------------|-----|
| Adres Ailesi         | IPv4 IPv6                            |     |
| Sunucu Adresi        | IPv4 193.140.83.100                  |     |
| Sunucu Tipi          | Kimlik Doğrulama + Hesap Bilgileri 🔹 |     |
| Port                 | 1812                                 |     |
| RADIUS Şifresi       | •••••                                |     |
| Açıklama             | trrad01                              |     |
|                      |                                      |     |
|                      | Ø İptal 🖺 Kayı                       | det |

| RADIUS Proxy Havuzl | arı - Kayıt Düzeltme                 | × |
|---------------------|--------------------------------------|---|
| Adres Ailesi        | IPv4 IPv6                            |   |
| Sunucu Adresi       | IPv4 193.140.100.35                  |   |
| Sunucu Tipi         | Kimlik Doğrulama + Hesap Bilgileri 🔹 |   |
| Port                | 1812                                 |   |
| RADIUS Şifresi      | •••••                                |   |
| Açıklama            | trrad02                              |   |
|                     |                                      |   |
|                     | 0                                    | B |
|                     | <u> </u>                             | 8 |

**Proxy Etki Alanları** sekmesinde **Ekle** butonu ile proxy etki alanı eklenir. İkinci resimde görüldüğü şekilde ekleme yapılarak kaydet butonuna tıklanır.

#### Not: Yukarıdaki bütün işlemler yapıldıktan sonra Tanımları Uygula yapılmalıdır.

ePati Siber Güvenlik Teknolojileri A.Ş. Mersin Üniversitesi Çiftlikköy Kampüsü Teknopark İdari Binası Kat: 4 No: 411 Posta Kodu: 33343 Yenişehir / MERSİN 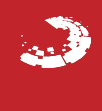